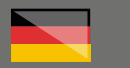

# THOMANN ESD-SUPPORT

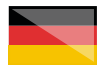

Freischalt-Codes: Hilfe für Kunden bei der Lizenzierung- und Installation Seite 1 - 2

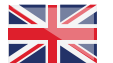

Activation codes: Help for customers in licensing and installation Page 3 - 4

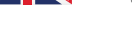

**Thomann GmbH** Hans-Thomann-Straße 1 96138 Burgebrach

 Telephone:
 +49 9546 9223 30

 Fax:
 +49 9546 9223 28

 E-Mail:
 studio@thomann.de

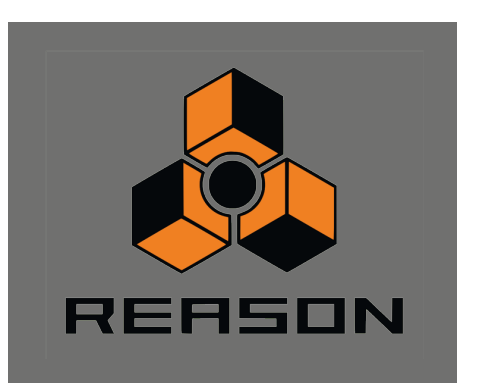

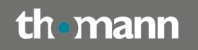

#### Reason

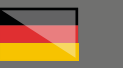

# Reason

Nach dem Kauf von Download-Software bei Thomann erhalten Sie von uns per Email oder auf einem Kärtchen im Karton einen Freischalt-Code und einen Link zu der Internet-Seite, auf der Sie diesen Code einlösen können.

In der Regel ist dies die Homepage des Software-Herstellers und Sie benötigen dort ein eigenes Kundenkonto, damit Ihre Lizenz Ihnen persönlich zugewiesen werden kann.

Auch der Download der Software läuft direkt über den Hersteller.

Rufen Sie bitte diesen Link auf und geben Sie die erforderlichen Daten ein:

https://www.reasonstudios.com/registration/

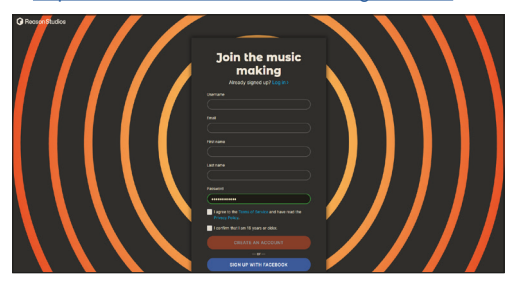

# Step\_01

#### Kundenkonto

Sollten Sie bereits ein Kundenkonto bei Reason Studios haben, klicken Sie bitte auf: "Already Signed up? Log in >"

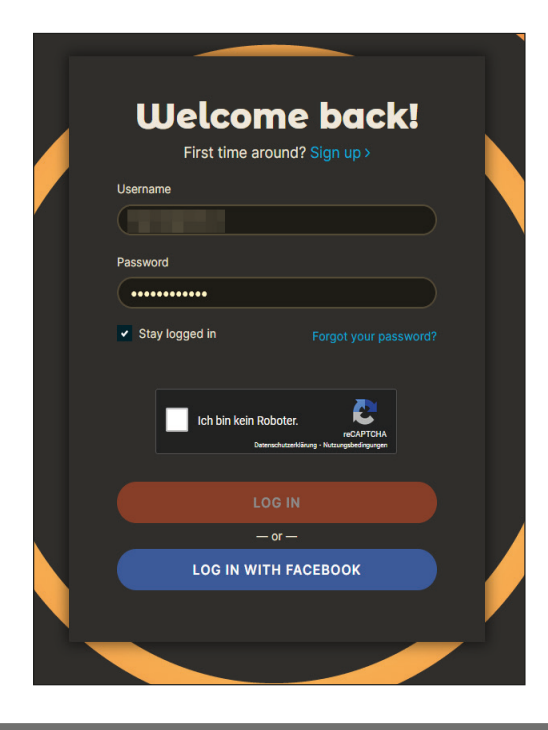

Nachdem Sie in Ihr Kundenkonto eingeloggt sind, werden Sie zu dem oben genannten Link weiter geleitet und Sie können Ihre Lizenznummer und Ihren Registrierungs-Code eingeben.

| A https://www.reasonstudios.com/registration                           |              |          |         |
|------------------------------------------------------------------------|--------------|----------|---------|
| C Reason Studios                                                       | Reason+      | Stories  | Support |
| Register Reason                                                        |              |          |         |
| Register your copy of Reason, including su<br>upgrade versions, below. | iite, intro, | lite and |         |
| License number                                                         |              |          |         |
| E.g. RS1100-1234-123456                                                |              |          |         |
| Registration code                                                      |              |          |         |
| E.g. ABCD-ABCD-ABCD-ABCD                                               |              |          |         |
| SUBMIT                                                                 |              |          |         |

Die Lizenznummer besteht aus zwei Buchstaben am Anfang (z.B. RS für Reason), gefolgt von einer Reihe an Zahlen.

Der Registrierungs-Code besteht aus vier Gruppen von jeweils vier Buchstaben und/oder Zahlen.

th•mann

# XLN-Audio

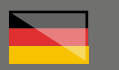

### Step\_02

#### Download

Nach erfolgreicher Registrierung werden Sie zu der Download-Seite für Ihre neue Software weiter geleitet:

| ://www. <b>reasonstudios.com</b> .idownload/start/reas | x011                                             | 📕 🕸 🔿 🔍 Suchen                                                       |
|--------------------------------------------------------|--------------------------------------------------|----------------------------------------------------------------------|
| G Reason Studios                                       | Reason+ Stories Support                          | Q My Account                                                         |
| Download                                               |                                                  |                                                                      |
| This will download Reason 11.3 plugin.                 | .9 both as a standalone program and as a VST     | SYSTEM REQUIREMENTS<br>Mac OS X 10.11 or later<br>Windows 7 or later |
| B DOWNLOAD FOR MAC                                     | DOWNLOAD FOR PC                                  | Show all +                                                           |
| 4.9 GB                                                 | 4.1 GB                                           |                                                                      |
| Download using bittorrent &<br>Reason documentation    |                                                  |                                                                      |
| Mac users:                                             |                                                  |                                                                      |
| Open the disk image and double                         | a click the "Install Reason" icon.               |                                                                      |
| Windows users:<br>Extract all files from the downlo    | aded zip archive. Then double click the "Install |                                                                      |

Laden Sie die Installationsdatei ("Install Reason") für Ihr Betriebssystem herunter und starten Sie die Installation.

# Step\_03

#### Start der Software

Beim Start von Reason werden Sie gebeten, Ihre Login-Daten in das Programm einzugeben.

Wenn Sie ein Häkchen bei "Mit Passwort angemeldet bleiben" setzen, merkt sich Reason Ihre Login-Daten.

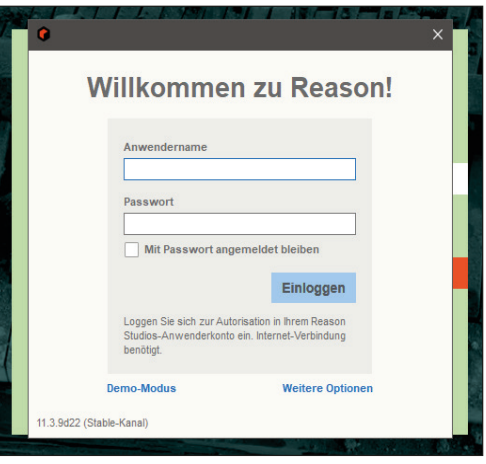

# Weitere hilfreiche Links:

Weiter Hilfe durch den Hersteller finden Sie hier:

https://help.reasonstudios.com/hc/en-us/ articles/360002215574-Licenses-andauthorization-how-does-it-work-

Sollten Sie Probleme mit der Gültigkeit eines von uns erhaltenen Freischalt-Code haben, wenden Sie sich bitte an unseren Kundenservice unter:

Telefonisch: 09546-9223-68

Per Email: kundenservice@thomann.de

th•mann

#### Reason

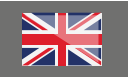

# Reason

After you buy downloadable software from Thomann, you'll receive an e-mail containing an activation code and a link to the web page where you can redeem this code. Alternatively, you'll find this information on a small card in the box the software comes in.

Usually, this is the software manufacturer's homepage, and you'll have to set up your own customer account there, so that a licence can be assigned to you personally.

You'll download your software directly from the manufacturer, too.

Please navigate to this link and enter the required information:

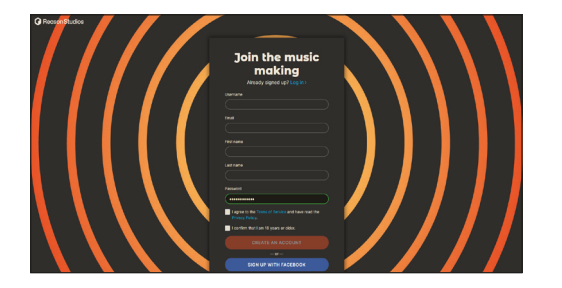

# Step\_01

#### **Customer Account**

If you already have a Reason Studios customer account, please click on: "Already Signed up? Log in > "

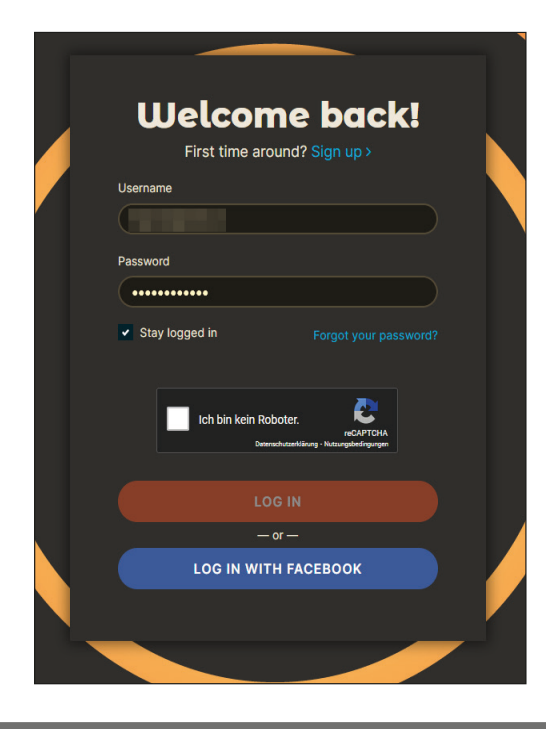

Once you have logged in to your customer account, you will be forwarded to the link above and can enter your licence number and registration code.

| A https://www.reasonstudios.com/registration                       |               |          |         |
|--------------------------------------------------------------------|---------------|----------|---------|
| Reason Studios                                                     | Reason+       | Stories  | Support |
|                                                                    |               |          |         |
| Register Reason                                                    |               |          |         |
| Register your copy of Reason, including a upgrade versions, below. | suite, intro, | lite and |         |
| License number                                                     |               |          |         |
| E.g. RS1100-1234-123456                                            |               |          |         |
| Registration code                                                  |               |          |         |
| E.g. ABCD-ABCD-ABCD-ABCD                                           |               |          |         |
|                                                                    |               |          |         |
| SUBMIT                                                             |               |          |         |
|                                                                    |               |          |         |
|                                                                    |               |          |         |

The licence number starts with two letters (e.g. RE for Reason), followed by numbers.

The registration code consists of four groups of four letters and/or numbers each.

# XLN-Audio

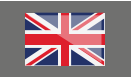

### Step\_02

#### Download

On successful registration, you will be forwarded to the download page for your new software:

| s://www.reasonstudios.com/idownload/start/reason11                                  |                         |                        | 📕 🏠 🧭 🔍 Suchen                                                       |
|-------------------------------------------------------------------------------------|-------------------------|------------------------|----------------------------------------------------------------------|
| G Reason Studios                                                                    | Reason+ Storie          | s Support              | Q My Account TRY REASON + FREE                                       |
| Download                                                                            |                         |                        |                                                                      |
| This will download Reason 11.3.9 both<br>plugin.                                    | h as a standalone pro   | gram and as a VST      | SYSTEM REQUIREMENTS<br>Mac OS X 10.31 or later<br>Windows 7 or later |
| DOWNLOAD FOR MAC                                                                    | Dow                     | NLOAD FOR PC           | Show all +                                                           |
| 4.9 GB                                                                              | 4.1 GB                  |                        |                                                                      |
| Download using bittorrent 📥<br>Reason documentation                                 |                         |                        |                                                                      |
| Mac users:<br>Open the disk image and double click                                  | the "Install Reason" is | con.                   |                                                                      |
| Windows users:<br>Extract all files from the downloaded a<br>Reason.exe" installer. | ip archive. Then doul   | ble click the "Install |                                                                      |

Download the installation file ("Install Reason") for your operating system and launch installation.

# Step\_03

#### Starting the software:

On launching Reason, you'll be asked to enter your login data into the programme.

If you check "Stay registered with password", Reason will remember your login information.

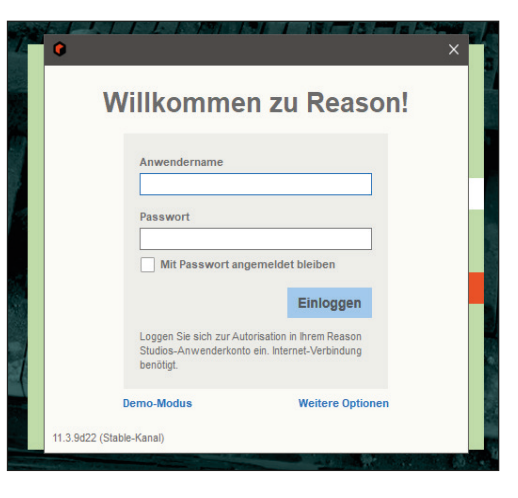

#### urther helpful links:

You'll find further assistance from the manufacturer here:

https://help.reasonstudios.com/hc/en-us/ articles/360002215574-Licenses-andauthorization-how-does-it-work-

Should you encounter any problems with the validity of an activation code purchased from us, please contact our customer service:

By telephone: 09546-9223-476

By e-mail to: sc.cc@thomann.de

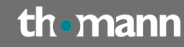